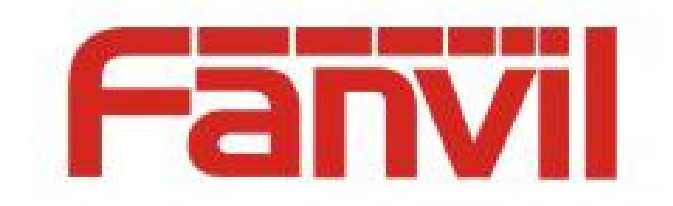

# SIP Proxy 主备份功能和配 置介绍

版本: <1.1>

发布日期: <2018-5-15>

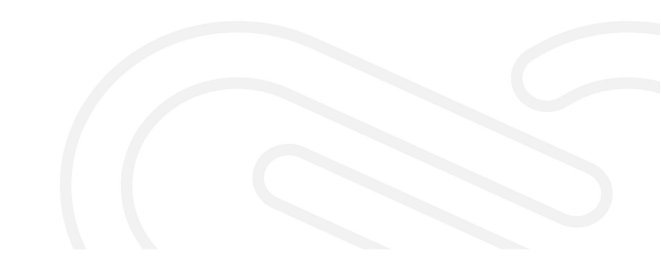

# 目录

| 1 修订历史1                            | - |
|------------------------------------|---|
| 2 介绍2                              | ! |
| <b>2.1 Proxy</b> 主备份2              |   |
| 2.2 名词解释2                          |   |
| 3 SIP Proxy 主备份功能                  | ) |
| 3.1 功能设置                           | į |
| 3.2 Failover                       | , |
| 3.2.1 Register Failover            | ì |
| 3.2.2 Invite Failover              | , |
| 3.2.3 Bye Failover                 | , |
| <b>3.2.4 Failover</b> 失败           | ŀ |
| 3.3 Failback4                      | ł |
| 3.3.1 Signal(Register) Failback4   | ŀ |
| 3.3.2 Signal(Invite) Failback5     | , |
| 3.3.3 Register Failback5           | , |
| 3.3.4 Signal/Register Failback 失败5 | , |
| 4 话机配置                             |   |
| 4.1 配置项介绍                          | , |
| <b>4.2</b> 用户配置接口                  | , |

# 1 修订历史

## 修订历史:

| 版本  | 作者  | 发布时间      | 说明   |
|-----|-----|-----------|------|
| 1.1 | 宋聚坡 | 2018.5.15 | 初始版本 |
|     |     |           |      |
|     |     |           |      |
|     |     |           |      |
|     |     |           |      |
|     |     |           |      |
|     |     |           |      |

## 2 介绍

## 2.1 Proxy 主备份

SIP Proxy 主备份机制增强了 SIP 服务的稳定性和可维护性;当其中一个 Proxy 异常 关闭或者需要维护时,所有的 SIP 请求或者响应自动切换到备份 Proxy 进行转发,SIP 服 务还可以正常使用, Proxy 的切换对于用户来说是透明的;其逻辑如图1 所示。

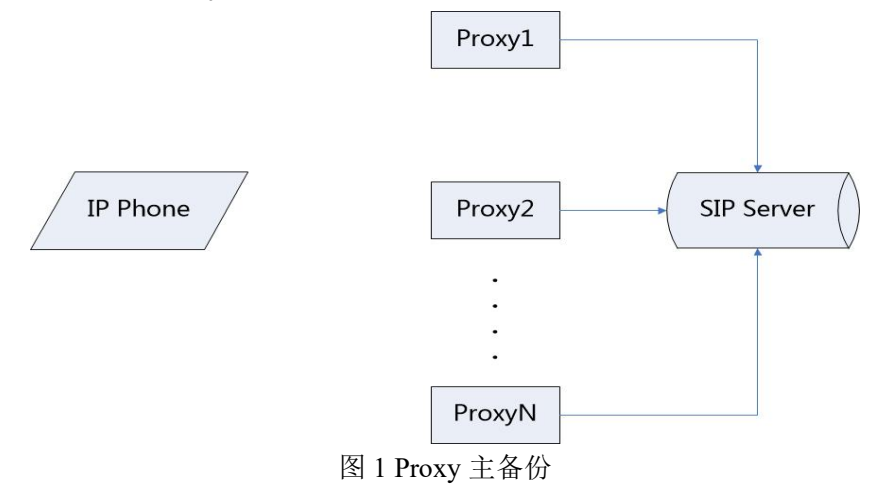

### 2.2 名词解释

Failover: 主/高优先级服务器不可用时,备份/低优先级服务器接替主服务器承担所 有业务,且不影响客户使用的机制。

Failback: 备份/低优先级服务器处于工作状态时,设备尝试和主/高优先级服务器进行交互,以便快速切换到主/高优先级服务器的机制。

**Proxy Unavailable:** 客户端请求注册, Proxy 响应 500/503, 或者 UDP 收到目标地址 不可达 ICMP, 或者 TCP 连接超时。

Signal Failback: 当主服务器不可用的情况下,话机注册到备份服务器时,特定的 SIP Request 探测 主服务器是 否恢复的机制; 支持的 SIP Request 有 (Register/Invite/Bye),这里的 Register 复用的是已注册成功的 Dialog,且在注册周期 到时才会执行 Failback; Invite/Bye 是用户有通话需求时才会执行 Failback。

**Register Failback:** 当主服务器不可用的情况下,话机注册到备份服务器时,话机 创建新的 Register Dialog 用于探测主服务器是否恢复的机制;此功能有独立的、可配置 的探测周期。

#### SIP Proxy 主备份功能 3

#### 功能设置 3.1

需要配置至少两个 Proxy 地址;可以配置主备份 Proxy 地址为 IP 形式或者域名形式; 也可以采用配置服务器地址为域名形式,通过 DNS 解析返回多个地址。

#### 3.2 **Failover**

Fanvil 话机支持 Failover 的信令包括 Register、Invite、Bye,其他暂未支持;

#### 3.2.1 **Register Failover**

触发条件:手动注册/注册超时/Option、Cancel 请求超时

- 1) 话机发送 Register 信令到主 Proxy;
- 2) 话机尝试发送 Register 到主 Proxy 指定次数(V3产品)/特定时间(V2产品);
- 3) 主 Proxy Unavailable, 话机发送 Register 信令到备份 Proxy;
- 4) 备份 Proxy 响应 200 0K, 话机注册成功;

| 4         |                            |                     | *以太网         | (host 172.16.3 | 0.13)  |                                        | _ 0         |
|-----------|----------------------------|---------------------|--------------|----------------|--------|----------------------------------------|-------------|
| 文件(F) 编辑( | E) 视图(V) 跳转(G) 捕获(C) 分析(A  | ) 统计(S) 电话(Y) 无线(W) | 工具(T) 帮助(H)  |                |        |                                        |             |
| 🧉 🔳 🖉 🔘   | 📜 🛅 🕱 🙆 🧣 👄 🖉 🚮            | L 📃 🔍 Q Q 💷         |              |                |        |                                        |             |
| sip       |                            |                     |              |                |        |                                        | ▲ ● 表达式…    |
| No.       | Tine                       | Source              | Destination  | Protocol       | Length | Info                                   |             |
| 438       | 2018-05-15 16:58:48.600032 | 172.16.30.13        | 1.1.1.1      | SIP            | 528    | Request: REGISTER sip:172.16.1.16:5060 | (1 binding) |
| 439       | 2018-05-15 16:58:49.279814 | 172.16.30.13        | 1.1.1.1      | SIP            | 528    | Request: REGISTER sip:172.16.1.16:5060 | (1 binding) |
| 486       | 2018-05-15 16:58:50.308967 | 172.16.30.13        | 1.1.1.1      | SIP            | 528    | Request: REGISTER sip:172.16.1.16:5060 | (1 binding) |
| 698       | 2018-05-15 16:58:52.866692 | 172.16.30.13        | 172.16.1.16  | SIP            | 528    | Request: REGISTER sip:172.16.1.16:5060 | (1 binding) |
| 699       | 2018-05-15 16:58:52.867523 | 172.16.1.16         | 172.16.30.13 | SIP            | 571    | Status: 401 Unauthorized               |             |
| 700       | 2018-05-15 16:58:52.894346 | 172.16.30.13        | 172.16.1.16  | SIP            | 691    | Request: REGISTER sip:172.16.1.16:5060 | (1 binding) |
| 701       | 2018-05-15 16:58:52.961207 | 172.16.1.16         | 172.16.30.13 | SIP            | 587    | Status: 200 OK (1 binding)             |             |

Frame 438: 528 bytes on wire (4224 bits), 528 bytes captured (4224 bits) on interface 0 Ethernet II, Src: 3com\_03:29:aa (00:01:02:03:29:aa), Dst: Cisco-Li\_d9:f1:3f (c8:d7:19:d9:f1:3f) Internet Protocol Version 4, Src: 172.16.38.013, Dst: 1.1.1.1 User Datagram Protocol, Src Port: 5060 Session Initiation Protocol (REGISTER)

图 2 Failover

#### 3.2.2 Invite Failover

触发条件:用户拨打电话

- 1) 话机 A 呼叫话机 B;
- 2) 话机 A 发送 Invite 请求到主 Proxy;
- 3) 话机 A 尝试发送 Invite 到主 Proxy 指定次数(V3产品)/特定时间(V2产品);
- 主 Proxy Unavailable, 话机发送 Invite 到备份 Proxy; 4)
- 备份 Proxy 响应 200 OK 给话机,话机 A 和 B 建立通话。 5)

#### 3.2.3 Bye Failover

触发条件: 话机通过主 Proxy 建立一路通话后, 话机挂断电话

3

- 1) 话机 A 通过主 Proxy 和话机 B 建立一路通话;
- 2) 话机 A 挂断电话
- 3) 话机 A 发送 Bye 请求到主 Proxy;
- 4) 话机 A 尝试发送 Bye 到主 Proxy 指定次数(V3 产品)/特定时间(V2 产品);
- 5) 主 Proxy Unavailable, 话机发送 Bye 到备份 Proxy;
- 6) 备份 Proxy 响应 200 OK 给话机,话机 B 通话结束。

#### 3.2.4 Failover 失败

当所有 Proxy Unavailable 时,话机会按照 DNS SRV/NAPTR 解析地址优先级排序或者 主备份 Proxy 排序,按照优先级依次尝试每一个 Proxy 指定次数(V3产品)/特定时间(V2 产品),最后一个 Proxy 例外,根据 RFC3261 规范,尝试 64\*T1(32s),当前 SIP 信令请求 失败,并反馈给用户。

### 3.3 Failback

Fanvil 话机支持 Failback 的信令包括 Register 和 Invite,其他暂未支持,此方式称为 Signal Failback (V2 & V3)。Fanvil 话机还支持周期性(时间间隔可配置)发送独立 Register 探测主 Proxy 是否可用机制,称为 Register Failback (V3)。以上两种方式都可以通过配置控制是否启用。

#### 3.3.1 Signal(Register) Failback

触发条件: 注册超时/Option、Invite、Bye、Cancel 请求超时

- 1) 话机通过备份 Proxy 注册成功;
- 2) 话机注册超时,会优先发送 Register 请求到主 Proxy;
- 3) 主 Proxy 响应 200 OK, 话机注册成功。
- 4) 话机切换到主 Proxy 服务;

| 文件(F) 955((5) 955((5) 95((5) 95((5) | _ 0                     |
|----------------------------------------------------------------------------------------------------|-------------------------|
| Image       Image       Image <t< td=""><td></td></t<>                                                                                                    |                         |
| Isip         Source         Destination         Protocol         Length         Info           11         2018-05-15         17:52:29.527545         172.16.3.013         172.16.1.16         SIP         528         Request: REGISTER sip:172.16.1.16:5060         (1 binding)         56         2018-05-15         17:52:30.455184         172.16.3.013         172.16.1.16         SIP         528         Request: REGISTER sip:172.16.1.16:5060         (1 binding)         53         2018-05-15         17:52:31         472.16         11         51P         528         Request: REGISTER sip:172.16.1.16:5060         (1 binding)         53         172.16.1.16         SIP         528         Request: REGISTER sip:172.16.1.16:5060         (1 binding)         1                                                                                                    |                         |
| No.         Time         Source         Destination         Protect         Lngth         Info           11         2081-06-15 17:52:20-52754         172.16.30:13         172.16.1.16         SIP         528         Request: REGISTER sip:172.16.1.16:5060 (1 binding)             56         2018-06-15 17:52:20-32774.05.31         172.16.1.16         SIP         528         Request: REGISTER sip:172.16.1.16:5060 (1 binding)             63         2018-06-15 17:52:31         172.16.3         172.16.1.16         SIP         528         Request: REGISTER sip:172.16.1.16:5060 (1 binding)                                                                                                    | <ul> <li>表达式</li> </ul> |
| 11         2018-05-15         17:52:29.527545         172.16.30.13         172.16.1.16         SIP         528         Request: REGISTER sip:172.16.1.16:5060         (1 binding)           56         2018-05-15         17:52:34         4204.8         172.16.1.16         SIP         528         Request: REGISTER sip:172.16.1.16:5060         (1 binding)           56         2018-05-15         17:52:34         4204.8         172.16.1.16         SIP         528         Request: REGISTER sip:172.16.1.16:5060         (1 binding)           53         2018-05-15         17:52:34         4204.8         172.16.1.16         SIP         528         Request: REGISTER sip:172.16.1.16:5060         (1 binding)                                                                                                    |                         |
| 56 2018-05-15 17:52:30.455184 172.16.30.13 172.16.1.16 SIP 528 Request: REGISTER sip:172.16.1.16:5606 (1 binding)                                                                                                    |                         |
| 63 2018-05-15 17:52:31 474025 172 16 30 13 172 16 1 16 STD 528 Request: REGISTER sin:172 16 1 16:5060 (1 hinding)                                                                                                    |                         |
| 55 2010 05 15 17.52.51.474025 172.10.50.15 172.10.1.10 510 520 Reduest. Reduest. Reduest. Reduest. Reduest.                                                                                                    |                         |
|                                                                                                    |                         |
| 295 2018-05-15 17:52:35.035363 172.16.30.13 172.16.1.2 SIP 528 Request: REGISTER sip:172.16.1.16:5060 (1 binding)                                                                                                    |                         |
| 298 2018-05-15 17:52:36.049827 172.16.30.13 172.16.1.2 SIP 528 Request: REGISTER sip:172.16.1.16:5060 (1 binding)                                                                                                    |                         |
| 299 2018-05-15 17:52:36.050457 172.16.1.2 172.16.30.13 SIP 352 Status: 100 Trying                                                                                                    |                         |
| 300 2018-05-15 17:52:36.071444 172.16.1.2 172.16.30.13 SIP 462 Status: 401 Unauthorized                                                                                                    |                         |
| 301 2018-05-15 17:52:36.087357 172.16.30.13 172.16.1.2 SIP 688 Request: REGISTER sip:172.16.1.16:5060 (1 binding)                                                                                                    |                         |
| 302 2018-05-15 17:52:36.091757 172.16.1.2 172.16.30.13 SIP 349 Status: 100 Trying                                                                                                    |                         |
| - 303 2018-05-15 17:52:36.173418 172.16.1.2 172.16.30.13 SIP 430 Status: 200 OK (1 binding)                                                                                                    |                         |
| 328 2018-05-15 17:54:01.396204 172.16.30.13 172.16.1.16 SIP 527 Request: REGISTER sip:172.16.1.16:5060 (1 binding)                                                                                                    |                         |
| 329 2018-05-15 17:54:01.396996 172.16.1.16 172.16.30.13 SIP 570 Status: 401 Unauthorized                                                                                                    |                         |
| 330 2018-05-15 17:54:01.422862 172.16.30.13 172.16.1.16 SIP 690 Request: REGISTER sip:172.16.1.16:5060 (1 binding)                                                                                                    |                         |
| 331 2018-05-15 17:54:01.490569 172.16.1.16 172.16.30.13 SIP 586 Status: 200 OK (1 binding)                                                                                                    |                         |

Request-Line: REGISTER sip:172.16.1.16:5060 SIP/2.0 Message Header

lessage Header ▷ Via: SIP/2.0/UDP 172.16.30.13:5069;branch=z9hG4bK45999336701495954570;rport

图 3 Signal(Register) Failback

#### 3.3.2 Signal(Invite) Failback

触发条件:用户拨打电话

- 1) 话机通过备份 Proxy 注册成功;
- 2) 话机 A 呼叫话机 B;
- 3) 话机 A 发送 Invite 请求到主 Proxy;
- 4) 主 Proxy 响应 200 OK 给话机,话机 A 和 B 建立通话。
- 5) 话机切换到主 Proxy 服务;

#### 3.3.3 Register Failback

触发条件: Register Failback 定时器超时

- 1) 话机通过备份 Proxy 注册成功;
- 2) 话机发送 New Register 到主 Proxy;
- 3) 主服务器响应 200 OK, 话机切换到主 Proxy;

#### 3.3.4 Signal/Register Failback 失败

当主 Proxy 未恢复时, Signal Failback 失败后会继续 Failover 机制; 而 Register Failback 失败时, 会启动定时器超时后重新尝试。

# 4 话机配置

## **4.1** 配置项介绍

| 配置项名                      | 描述                             | 值         |
|---------------------------|--------------------------------|-----------|
| SIPN Proxy Addr:          | 主Proxy地址。                      | IP/域名     |
|                           |                                | 默认值:空     |
| SIPN Proxy Port:          | 主 Proxy 服务端口。                  | 数值型       |
|                           |                                | 默认值: 5060 |
| SIPN Proxy User:          | 主 Proxy 认证用户名。                 | 字符型       |
|                           |                                | 默认值:空     |
| SIPN Proxy Pswd:          | 主 Proxy 认证口令。                  | 字符型       |
|                           |                                | 默认值:空     |
| SIPN BakProxy Addr:       | 备份 Proxy 地址。                   | IP/域名     |
|                           |                                | 默认值:空     |
| SIPN BakProxy Port:       | 备份 Proxy 服务端口。                 | 数值型       |
|                           |                                | 默认值: 5060 |
| SIPN Enable Failback:     | 控制线路是否启用 Register Failback     | 0/1       |
|                           | 功能。                            | 默认值:1     |
| SIPN Failback Interval:   | 注册到备份服务器/Proxy 后,探测主服          | 数值型       |
|                           | 务器/Proxy 是否恢复的时间间隔。            | 默认值: 1800 |
|                           |                                | 单位:秒      |
| SIPN Signal Failback:     | 开启 SIP Signal(Register/Invite/ | 0/1       |
|                           | Bye)Failback 功能。               | 默认值: 0    |
| SIPN Signal Retry Counts: | 服务器/Proxy不可用时,话机重传 SIP         | 数值型       |
|                           | 消息的次数;最后一个服务器/Proxy除           | 默认值: 3    |
|                           | 外 (32s 超时)。                    |           |

## 4.2 用户配置接口

用户可以登录话机的 Web 服务器,对 Proxy 主备份进行配置。

- 1) 点击"线路"标签,选择 SIP 子标签 (默认即此页面);
- 2) 通过页面内部"线路"下拉列表框选择要配置的线路;
- 3) 配置线路注册信息;
- 4) 配置 SIP Server1 (主服务器) 或 SIP Server2 (备份服务器) 服务器信息;
- 5) 配置 SIP Proxy 以及 Backup Proxy 相关信息;如图4所示;
- 6) 点击当前页面的"基础设定",对主备份 Failback 相关配置项进行设置;如

## 图5所示;

| Fanvil |                            |                 |                                                                       |                    | 中文              | ✓ ■ <u>注</u><br>■ 保持 | E销 (admin)<br>连接            |     |
|--------|----------------------------|-----------------|-----------------------------------------------------------------------|--------------------|-----------------|----------------------|-----------------------------|-----|
|        | SIP                        | 点 收号规则          | 基本设定                                                                  | RTCP-XR            |                 |                      |                             |     |
| ) 系统   | 注册设定 >><br>线路状态:           | 未启用             | 启用:                                                                   |                    |                 |                      | 话机注册账号是个设直和ISIP<br>账号功能高级设置 | ^   |
| > 网络   | 用户名:<br>显示名:               |                 | <ul> <li>⑦ 用户认:     <li>⑦ 验证密     <li>◎ 第二章     </li> </li></li></ul> | 证:<br>吗:           |                 | 0                    |                             |     |
| > 线路   | 1061                       |                 | ♥ 服労業                                                                 | 合初(:               |                 | v                    |                             |     |
| → 电话设置 | SIP Server 1:<br>服务器地址:    |                 | SIP See SiP See See See See See See See See See Se                    | erver 2:<br>地址:    |                 | 0                    |                             |     |
| > 电话本  | 服务器满口:<br>传输协议:            | 5060<br>UDP 🔽 🍘 | <ul> <li>              服务器<br/>传输协      </li> </ul>                   | 端口:<br>议:          | 5060<br>UDP 🔽 🕜 | 0                    |                             |     |
| > 通话记录 | 注册有效期:                     | 3600 秒 🛛        | 注册有:                                                                  | 改期:                | 3600 秒 🥝        |                      |                             |     |
| > 快捷鍵  | SIP代理服务器地址:<br>SIP代理服务器跳口: | 5060            | ②     备份代:       ②     备份代:                                           | 理服务器地址:<br>理服务器端口: | 5060            | 0                    |                             |     |
| 2 应用   | 代理密码:                      |                 | 0                                                                     |                    |                 |                      |                             |     |
| > 安全   | 基本设定 >>                    |                 |                                                                       |                    |                 |                      |                             | , v |

## 7) 点击页面底部的"提交"按钮生效配置。

当前软件版本: T1.5.1 Fanvil Technology Co., Ltd. (C)2014 All Rights Reserved.

图 4 SIP Proxy 主备份配置

| Fanvii           |                         |                      |                            | 中文          | ✓ ■ 注筆 注筆 ■ 保持道 | 肖 (admin)<br>該 |
|------------------|-------------------------|----------------------|----------------------------|-------------|-----------------|----------------|
|                  | SIP SIP#                | 版 收号规则               | 基本设定 RTCP-XR               |             |                 |                |
| ) 系统             | 会议室模式:                  | 本地 🗸 🕜               | 服务聯会议室号码:                  | · · ·       | 0               | ^              |
| > 网络             | 启用语音留言:<br>语音留言检查周期:    | □ <b>②</b><br>3600 秒 | 提取语音留言号码:<br>启用热线:         |             | 0               |                |
| > 线路             | 热线延迟时间:<br>允许不注册呼出:     | 0 (0~9)秒 <b>(</b> )  | 热线号码:<br>开启未接来电记录:         | ☑ 🕜         | 0               |                |
| > 电话设置           | DTMF类型:<br>URI是否携带端口信息: |                      | DTMF SIP INFO模式:<br>启用勿打扰: | 发送10/11 🗸 🕐 |                 |                |
| → 电话本            | 使用STUN:                 |                      | 使用VPN:                     |             | _               |                |
| ) 通话记录           | Failback Interval:      | 1800 秒 🛛             | Signal Retry Counts:       | 3 (1~10)    |                 |                |
| > 快捷键<br>高级      | 设定 >> 🕜                 |                      |                            |             |                 |                |
| > <u>应用</u> 全局   | 设置 >>                   | 18.2                 |                            |             |                 |                |
| ) <del>g</del> 全 |                         | 提交                   |                            |             |                 | *              |

图 5 SIP 主备份 Failback 配置